| 1.<br>URL: <u>ht</u><br><u>registra</u> | Login to NEC2019<br>Registration site<br><u>stp://www.nec-</u><br>ation.org/                                                                             |                                                                                                    | E<br>P<br>2                   | nail<br>assword | LOGIN                             |                           | Forgot Passw                                                                            | vord?                                                                    |                  |            |    |  |
|-----------------------------------------|----------------------------------------------------------------------------------------------------|----------------------------------------------------------------------------------------------------|-------------------------------|-----------------|-----------------------------------|---------------------------|-----------------------------------------------------------------------------------------|--------------------------------------------------------------------------|------------------|------------|----|--|
| 2.                                      | In your profile<br>page, click on<br>'Account' and<br>then on 'Manage<br>Workshops'                                                                      | UNDP IEO NEC 2019 Conference registration - Account -<br>Dashboard<br>Manage Workshops<br>Apply For Bursary<br>Logout |                               |                 |                                   |                           |                                                                                         |                                                                          |                  |            |    |  |
| 3.                                      | In the 'Workshop                                                                                                    | WORKSHOP MANAGER                                                                                                    |                               |                 |                                   |                           |                                                                                         |                                                                          |                  |            |    |  |
|                                         | Manager' page,<br>click on the<br>'pencil' icon to<br>upload files and<br>URLs that you<br>would like to<br>share with your<br>workshop<br>participants. |                                                                                                    |                               |                 |                                   |                           |                                                                                         |                                                                          |                  |            |    |  |
|                                         |                                                                                                    | WORKSHOP TITLE DA                                                                                                    |                               |                 | SEATS                             | NUMBER OF<br>PARTICIPANTS | NUMBER OF<br>CONFIRMED<br>PARTICIPANTS                                                  | AVAILABLE<br>SEATS                                                       | RESERVE<br>SEATS | D ACTION   |    |  |
|                                         |                                                                                                    | A 2. Knowledge 2019-10-2<br>Brokers Game-Based<br>Workshop                                                            |                               | 0-20            | 25                                | 16                        | 14                                                                                      | 4                                                                        | 5                | $\bigcirc$ |    |  |
|                                         |                                                                                                    | WORKSHOP PARTICIPANTS                                                                                                 |                               |                 |                                   |                           |                                                                                         |                                                                          |                  |            |    |  |
|                                         |                                                                                                    | NO                                                                                                    | NAME                          | EMAIL           |                                   |                           | POSITION                                                                                | ORGANISATION                                                             | s                | TATUS      | 15 |  |
|                                         |                                                                                                    | 1                                                                                                    | Dominika Wojtowicz            | doma@koz        | doma@kozminski.edu.pl             |                           | Assistant Professor<br>and Researcher                                                   | Department of Economics<br>Kozminski University                          |                  | Confirmed  |    |  |
| 4.                                      | In this page you<br>can also see your<br>workshop<br>participants list.                                                                                  | 2                                                                                                    | Towfiqui Khan                 | towfig khan     | towliq khan@gmail.com             |                           | Senior Research<br>Fellow                                                               | Centre for Policy Dialogue<br>(CPD)                                      |                  | Confirmed  |    |  |
|                                         |                                                                                                    | 3                                                                                                    | Noqobo Chitepo                | Nox@dpm         | Nox@dpme.gov.za                   |                           | Director: Evaluations                                                                   | s Department of Planning,<br>Monitoring and Evaluation                   |                  | Confirmed  |    |  |
|                                         |                                                                                                    | 4                                                                                                    | Mustafo Tolibov stat@tojkisto |                 | fon.com                           |                           | Main Specialist on<br>Economic Analysis<br>and international<br>relations on statistics | Agency on Statistics under<br>the President of Republic<br>of Tajikistan |                  | Confirmed  |    |  |
|                                         |                                                                                                    | 5                                                                                                    | Kwanpedh Suddhi-<br>Dhamakit  | kwanpadh :      | kwsnpadh.suddhi-dhamakit@undp.org |                           | LOTFAM&E Team<br>Leader                                                                 | UNDP                                                                     |                  | Confirmed  |    |  |